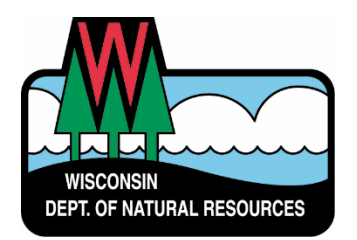

# Fish Sticks Online Permitting Process: How to apply for your project

This document contains the following steps:

- 1) **Application documents**–*information required for your permit application* (Pages 1-6)
- 2) File organization how to organize large projects (Pages 7–8)
- 3) **The Water ePermitting System** how to submit the online permit application (Pages 9-25)
- 4) Your fish sticks permit (Page 26)

This document is not intended to be read beginning-end, but rather is a troubleshooting document to aid you in the online permitting process.

Step 1: Application documents- what information you will need for your permit application

- a. **Landowner** (or authorized representative) **or group information** (lake association, conservation club, etc.) This will include a name(s), mailing address, phone number, and email address. Make sure you have this information for everyone that may be involved in the project for this part of the application.
- b. **Project/ site location information** project name, county, location address, GPS coordinates or Township, Range, and Section.
- c. **Legible Site Map** demonstrating where the project will take place, see example image (Fig. 1a & b) below with project site highlighted in red.

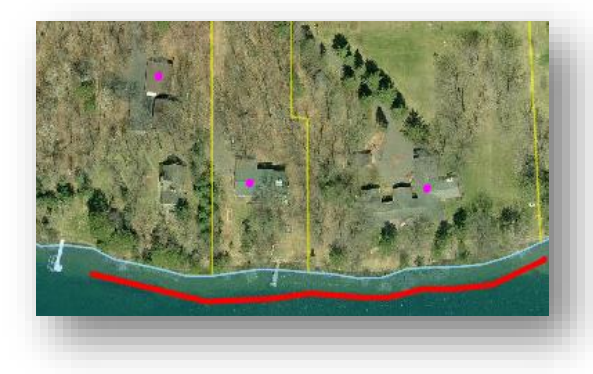

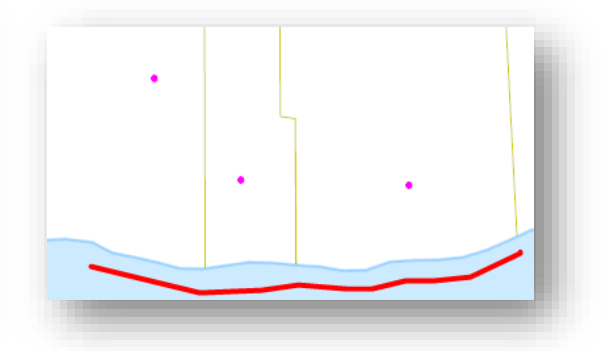

Figure 1a & b. Example Site Maps outlining project area

d. **Site photos**- these need to be from ground level demonstrating what the project area currently looks like during growing conditions. If possible, please also include photos of what the fish sticks will look like from shore after they are installed. See example below (Fig 2a & b).

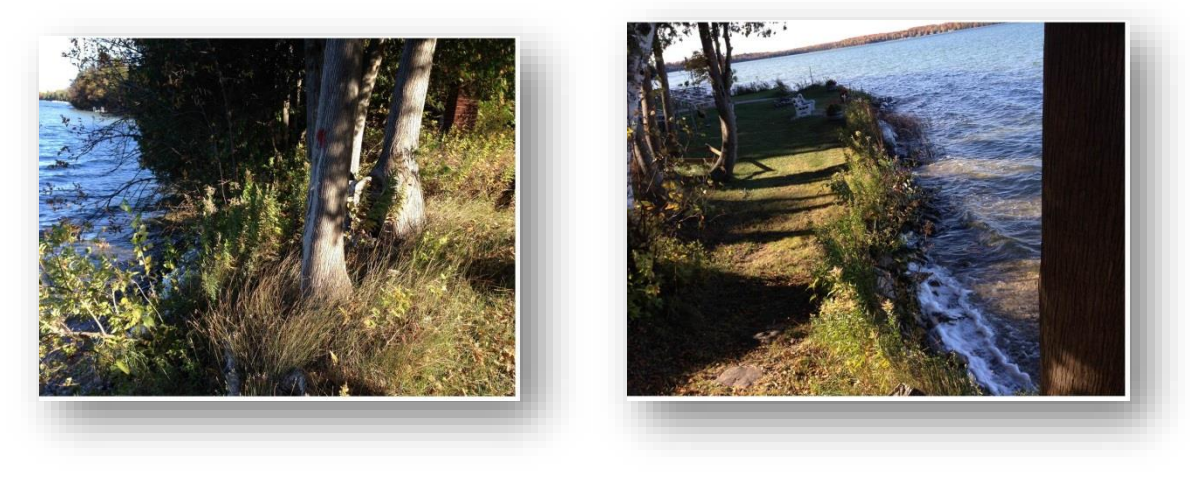

Figure 2a & b. Example of Site Photos

- e. **Project Narrative** please include the following information:
  - What the project is, purpose of the project, and need for the project
  - How you intend to carry out the project, including methods, materials, and equipment
  - Your proposed construction schedule and sequence of work
  - What temporary and permanent erosion control measures will be used
  - The location of any disposal area for dredged or excavated materials
  - For disturbances or fill, provide a description of type, composition, and quality of materials
  - How you plan to avoid, minimize and mitigate impacts to waterways
  - Area (e.g. linear feet) impacted
  - Indicate whether to allow, as part of your permit coverage, to let new fish sticks sites on the same lake to be afforded coverage under your general permit at a later date with no additional fee.

f. **Ownership documentation** for all properties within the project area– examples include: a copy of a deed, land contract, or a current property tax statement or receipt, see example below (Fig. 3). The property tax information can typically be accessed from the county webpage.

| Ownership     WASHBURN CO CFL     Billing Address:     WASHBURN CO CFL | Prop<br>Created On: 3                                                                                                  | Vite Statu:<br>3/16/2007 10<br>Updated:<br>SHEL                                                                                                    | s: Curren<br>):35:23 AM<br>3/23/2009                                                                                                    |
|------------------------------------------------------------------------|----------------------------------------------------------------------------------------------------|----------------------------------------------------------------------------------------------------|----------------------------------------------------------------------------------------------------|
| Ownership     WASHBURN CO CFL     Billing Address:     WASHBURN CO CFL | Created On: 3                                                                                                    | 3/16/2007 10<br>Updated:<br>SHEL                                                                                                    | 3/23/2009                                                                                                    |
| Ownership     WASHBURN CO CFL     Billing Address:     WASHBURN CO CFL | Multing 44                                                                                                    | Updated:<br>SHEL                                                                                                    | 3/23/2009<br>.L LAKE W                                                                                                    |
| WASHBURN CO CFL                                                        | Mailing Ad                                                                                                    | SHEL                                                                                                    | L LAKE W                                                                                                    |
| Billing Address:                                                       | Mailing Ad                                                                                                    |                                                                                                    |                                                                                                    |
| Billing Address:                                                       | Mailing Ad                                                                                                    |                                                                                                    |                                                                                                    |
| WASHBUDN CO CEL                                                        | mailing Ad                                                                                                    | dress:                                                                                                    |                                                                                                    |
| WASHDUKI CU CI L                                                       | WASHBUR                                                                                                    | N CO CFL                                                                                                    |                                                                                                    |
| 10 4TH AVE                                                             | 10 4TH AVE                                                                                                    |                                                                                                    |                                                                                                    |
| SHELL LAKE WI 54871                                                    | SHELL LAKE                                                                                                    | WI 54871                                                                                                    |                                                                                                    |
|                                                                        |                                                                                                    |                                                                                                    |                                                                                                    |
| Site Address * indicat                                                 | es Private Road                                                                                                    |                                                                                                    |                                                                                                    |
| N/A                                                                    |                                                                                                    |                                                                                                    |                                                                                                    |
| NA                                                                     |                                                                                                    |                                                                                                    |                                                                                                    |
| <b>E</b>                                                               |                                                                                                    |                                                                                                    |                                                                                                    |
| Property Assessment                                                    |                                                                                                    | Updated:                                                                                                    | 3/16/2007                                                                                                    |
| 2015 Assessment Detail                                                 |                                                                                                    |                                                                                                    |                                                                                                    |
| Code                                                                   | Acres                                                                                                    | Land                                                                                                    | Imp                                                                                                    |
| W4-County Forest Crop                                                  | 40.000                                                                                                    | 0                                                                                                    | (                                                                                                    |
|                                                                        |                                                                                                    |                                                                                                    | -                                                                                                    |
| 2-Year Comparison                                                      | 2014                                                                                                    | 2015                                                                                                    | Change                                                                                                    |
| 2-Year Comparison<br>Land:                                             | <b>2014</b>                                                                                                    | 2015<br>0                                                                                                    | Change<br>0.0%                                                                                                    |
| 2-Year Comparison<br>Land:<br>Improved:                                | 2014<br>0<br>0                                                                                                    | 2015<br>0                                                                                                    | Change<br>0.0%<br>0.0%                                                                                                    |
| 2-Year Comparison<br>Land:<br>Improved:<br>Total:                      | 2014<br>0<br>0                                                                                                    | 2015<br>0<br>0                                                                                                    | Change<br>0.0%<br>0.0%<br>0.0%                                                                                                    |
| 2-Year Comparison<br>Land:<br>Improved:<br>Total:                      | 2014<br>0<br>0                                                                                                    | 2015<br>0<br>0                                                                                                    | Change<br>0.0%<br>0.0%<br>0.0%                                                                                                    |
| 2-Year Comparison<br>Land:<br>Improved:<br>Total:                      | <b>2014</b><br>0<br>0                                                                                                  | 2015<br>0<br>0                                                                                                    | Change<br>0.0%<br>0.0%<br>0.0%                                                                                                    |
| 2-Year Comparison<br>Land:<br>Improved:<br>Total:                      | <b>2014</b><br>0<br>0                                                                                                  | 2015<br>0<br>0                                                                                                    | Change<br>0.0%<br>0.0%<br>0.0%                                                                                                    |
|                                                                        | SHELL LAKE WI 54871  Site Address * indicat N/A  Property Assessment 2015 Assessment Detail Code W4-County Forest Crop | SHELL LAKE WI 54871 SHELL LAKE  SHELL LAKE WI 54871 SHELL LAKE  SHELL LAKE WI 54871 SHELL LAKE  SHELL LAKE WI 54871 SHELL LAKE  Property Assessment  2015 Assessment Detail  Code Acres W4-County Forest Crop 40.000 | ID TITLACE     ID TITLACE       SHELL LAKE WI 54871     SHELL LAKE WI 54871       Image: Stead address     * indicates Private Road       N/A     Property Assessment     Updated:       2015 Assessment Detail     Code     Acres       Code     Acres     Land       W4-County Forest Crop     40.000     0 |

Figure 3. Example of Property Tax Statement

g. **Plans and specifications**—example below. Please make sure to include a top view and cross section view as well as a description of the proposed materials. (Fig. 4)

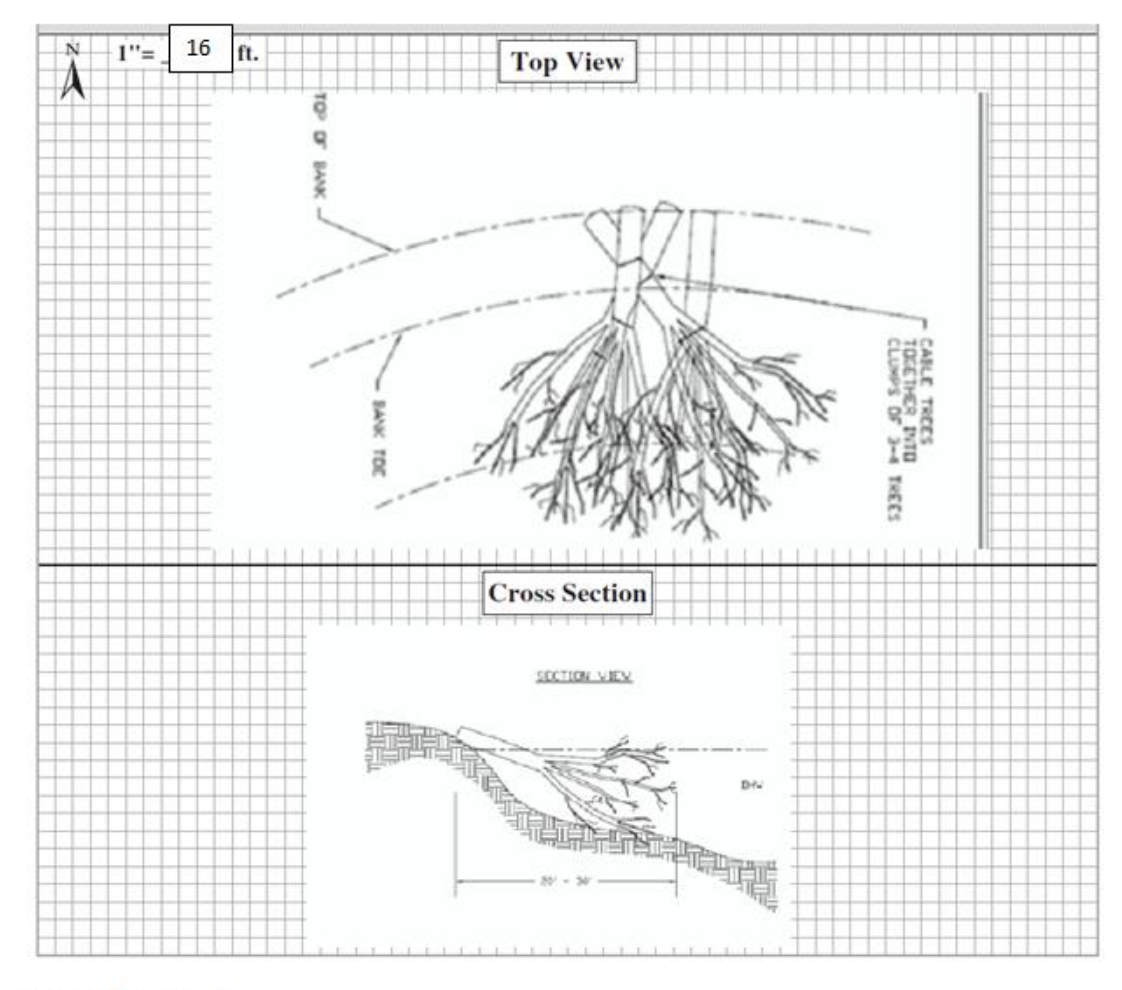

#### Proposed materials:

- Use 20-30 ft live trees, cable trees together. Trees will be put together in groups of 3 to 4 to form a complex. 3 to 5 complexes will be placed within the site.
- Trees will be secured to anchor points along the shore.
- Trees will be placed in late January through February when ice is thick enough to sustain heavy
  equipment load and impacts to environment are minimal. Plowing may be necessary to
  maintain road to site.
- Trees will be harvested on site, but outside of the 35ft buffer.

Figure 4. Example Plans and Specifications

h. **Wetland Assessment Method**- separate maps or a combined map displaying the Wisconsin Wetland Inventory (WWI) Layer, Wetland Indicator Layer, and an Aerial or Topographical map of the project area. See examples (Fig. 5a & b and Fig 6) below.

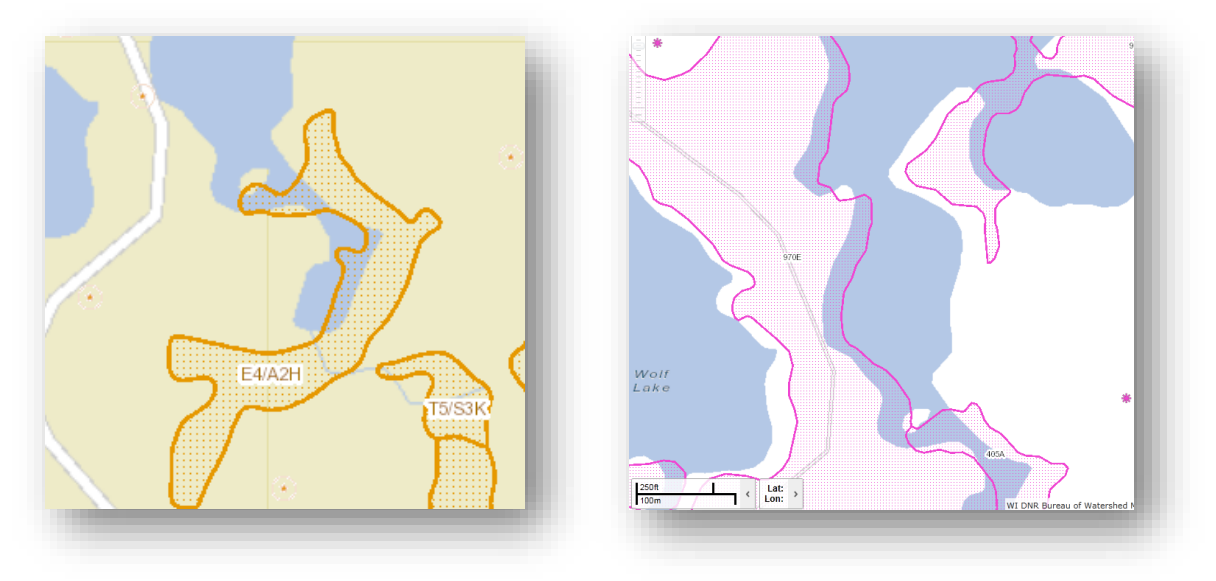

Figure 5a. Wisconsin Wetland Inventory Layer. Fig 5b: Wetland Indicator Layer

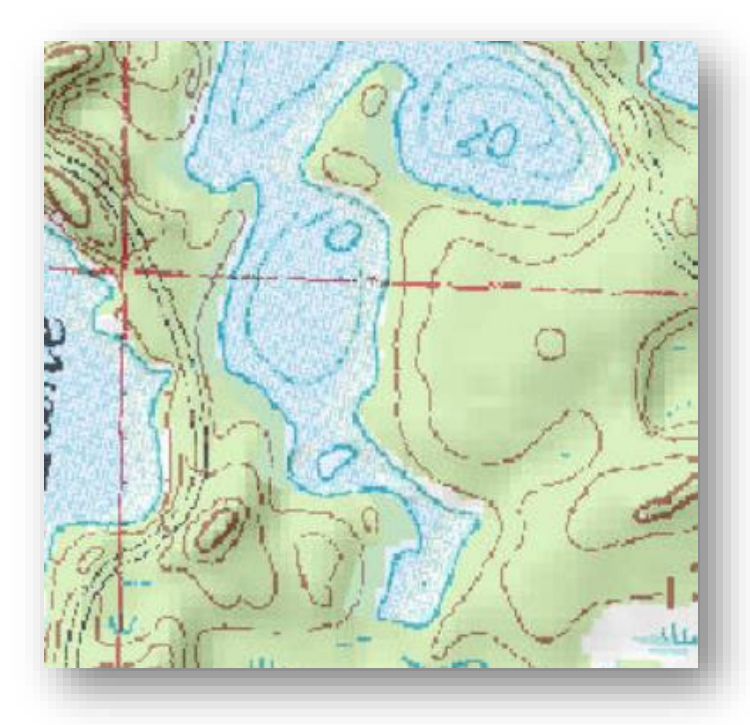

Figure 6. Digital Topographic Layer.

- i. **Endangered or Threatened Resource Screening** This is an optional item within the permitting process.
  - You can:
    - Use the NHI Public Portal (link below) to evaluate the site and save the finished report as a .pdf to be uploaded to the application later in the process.
      - <u>http://dnr.wi.gov/topic/erreview/publicPortal.html</u>
    - Work with the DNR Biologist who can provide this screening information for you.
    - Select "No" on the WRAPP form if the project was not evaluated for the Endangered or Threatened resources.

## **Step 2: File organization** – how to organize large projects Skip this step if you are comfortable with computers files/organization.

a. Create a file folder for your project on your desktop. This can be done by right clicking the screen, select **new**, then select **folder**. Then name the folder, as shown below.

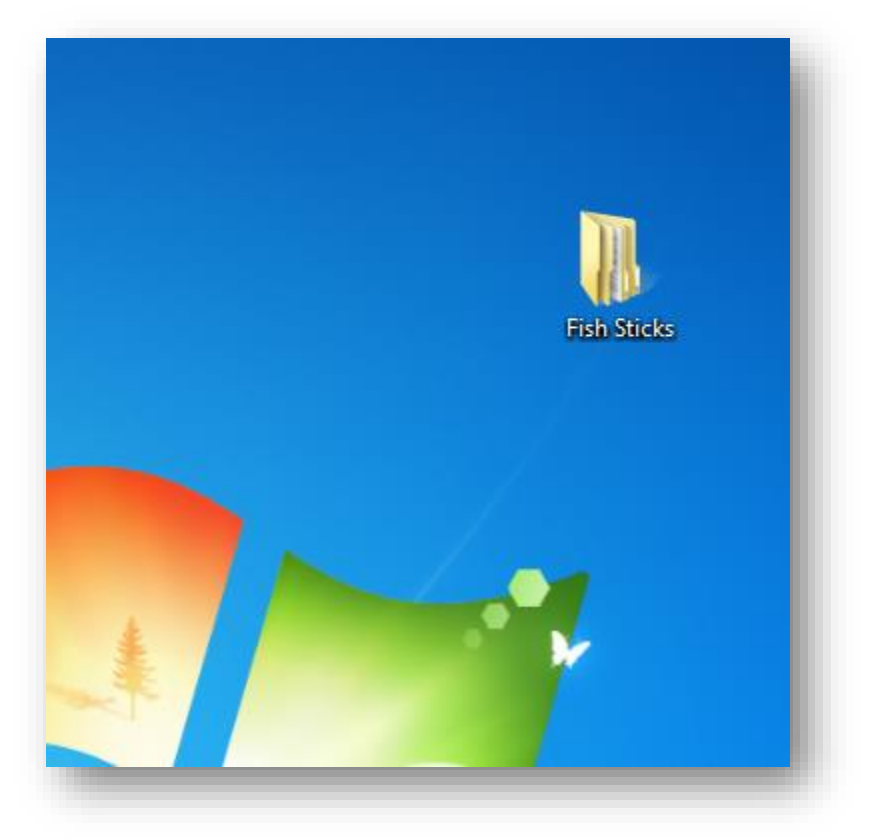

Figure 7. Image of created folder on desktop holding fish sticks project documents.

b. In this folder, you can create subfolders for each fish sticks property and have each property's respective information. (Fig. 8)

| Organize 👻 Include in library 👻 Share | with 🔻 Burn New folder |               |             |      |
|---------------------------------------|------------------------|---------------|-------------|------|
| 🖌 🔆 Favorites                         | Name                   | Date modified | Туре        | Size |
| 🥅 Desktop                             | Bass property          | 03/17/2016    | File folder |      |
| 鷆 Downloads                           | 퉬 Darter property      | 03/17/2016    | File folder |      |
| 🗐 Recent Places                       | Sunfish property       | 03/17/2016    | File folder |      |

Figure 8. Image of property sub-folder organization within folder

c. While collecting information for your fish sticks permit application, save these documents within that property's folder. You can also save a copy of your permit here once that is sent to you (Fig. 9).

| Organize 🔻 Include in library 👻 Share w | vith 🔻 Slide show Burn New folder        |                  |                  |        |
|-----------------------------------------|------------------------------------------|------------------|------------------|--------|
| 🔆 Favorites                             | Name                                     | Date modified    | Туре             | Size   |
| 🧮 Desktop                               | 🔄 darter site map.jpg                    | 03/17/2016 10:36 | JPEG image       | 24 KB  |
| 🐌 Downloads                             | darter site map_property_only.jpg        | 03/17/2016 10:38 | JPEG image       | 6 KB   |
| 🔚 Recent Places                         | darter site plans and specifications.rtf | 03/17/2016 10:39 | Rich Text Format | 82 KB  |
|                                         | 🔁 digital topographic layer.pdf          | 03/17/2016 10:42 | Adobe Acrobat D  | 46 KB  |
| 🥽 Libraries                             | TIP-NO-2011-3-07223 PRT.pdf              | 03/17/2016 11:37 | Adobe Acrobat D  | 107 KB |
| Documents                               | 🔄 on the ground 1.jpg                    | 03/17/2016 10:43 | JPEG image       | 148 KB |
| 🖻 🍐 Music                               | on the ground 2.jpg                      | 03/17/2016 10:43 | JPEG image       | 127 KB |
| Pictures                                | property tax statement.rtf               | 03/17/2016 10:40 | Rich Text Format | 85 KB  |
| 🛛 📑 Videos                              | 🔄 wetland indicator layer.jpg            | 03/17/2016 10:41 | JPEG image       | 92 KB  |
|                                         | wetland inventory layer.jpg              | 03/17/2016 10:40 | JPEG image       | 16 KB  |

Figure 9. Image of collected application documents within the Darter property sub-folder.

## **Step 3: The Water ePermitting System** – how to submit the online permit application

a. First, go to <u>http://dnr.wi.gov/permits/water</u>. From this page, you will need to register for a WAMS ID, if so choose **Register**. If you already have a WAMS ID, you will choose **Begin** (Fig. 10) and login using your WAMS ID and password (Fig. 11).

|                       | Business                                      | Licenses & Regulations                                             | Recreation                              | Education                            | Contact         | Join DNR                          | Search or Keywords                                | Q |
|-----------------------|-----------------------------------------------|--------------------------------------------------------------------|-----------------------------------------|--------------------------------------|-----------------|-----------------------------------|---------------------------------------------------|---|
| ate                   | r permit                                      | applications                                                       |                                         |                                      |                 |                                   |                                                   |   |
| some<br>fees<br>ur or | e of our perr<br>in a few ste<br>nline system | nits, submit applications and<br>ps. Track permits and know        | other forms to t<br>exactly where th    | he DNR online. (<br>ey are in the pe | Get a WAMS II   | D, complete ar<br>ss. Follow us a | n application, sign and<br>is we add more permits |   |
| Re                    | egister                                       | for a <u>WAMS</u> ID to access our<br>an online application.       | SharePoint site to                      | o complete                           | add in the      | te the                            |                                                   |   |
| E                     | Begin                                         | a new or edit an existing appl<br>online.*                         | ication, sign and                       | pay fees                             |                 |                                   | -                                                 |   |
|                       | View                                          | public notices of the DNR's int<br>relating to water, including pe | ention to authori<br>rmits issued to th | ze activity<br>ne DNR.               |                 | die fait                          |                                                   |   |
| 1                     | Frack                                         | the status of Wisconsin water                                      | permits.                                |                                      |                 |                                   | NAMES NE                                          |   |
| v                     | Vatch                                         | instructional training videos.                                     |                                         |                                      | Bark Bay Si     | ough - by Joanne K                | line (Bayfield)                                   |   |
|                       |                                               |                                                                    |                                         |                                      |                 | • = WAMS ID                       | and password needed to log in.                    |   |
| er pe                 | cultural lives                                | es are listed by category and                                      | include electron                        | ic and paper sul                     | omittal options |                                   |                                                   |   |
| Aqu                   | atic plant mi                                 | anagement                                                          |                                         |                                      |                 |                                   |                                                   |   |
| Dam                   | ns                                            |                                                                    |                                         |                                      |                 |                                   |                                                   |   |
| Stor                  | m water                                       |                                                                    |                                         |                                      |                 |                                   |                                                   |   |
| Was                   | tewater                                       |                                                                    |                                         |                                      |                 |                                   |                                                   |   |
| Wat                   | er supply                                     |                                                                    |                                         |                                      |                 |                                   |                                                   |   |
| Wat                   | erway and w                                   | vetland                                                            |                                         |                                      |                 |                                   |                                                   |   |

Figure 10. Water Portal Page.

| User name                       |        | How do I activate my WAMS ID?<br>How do I change my WAMS password, email address or sec<br>question/answer? |
|---------------------------------|--------|----------------------------------------------------------------------------------------------------|
| Password Remember me next time. |        | I forgot my WAMS ID or password                                                                             |
|                                 | Log In |                                                                                                    |

Figure 11. Login screen on DNR online permitting website.

- a. Then you will be redirected to the **My Permit Applications** webpage (Fig. 12). Here you can either start a new application or continue editing an existing application.
  - To <u>start new application</u>: click **Waterway and Wetlands** from the list of Permit Categories along the left and select **Start General Permit**.
  - The <u>existing permit applications</u> will be listed under:
    - Step 1: Draft Permit Applications This is where draft applications will appear that haven't been submitted. To open a previously started application, select the project name and this will open to the home page of the application and will contain the all information previously saved in the application
    - Step 2: Signature Confirmation Needed This section is for different applications and applicants for Fish Sticks activities do not need to worry about this step.
    - Permit Applications I Submitted to the DNR and the Permit Applications Submitted by others through the Assign Role feature – these areas are when submitted applications will appear when they have been successfully completed. Applications that appear here are no longer editable.

| Select a permit category fi<br>Save permit application dr<br>Receive acknowledgemen<br>Track the status of a perm | sconsin DNK Water Pe<br>rom the left side menu.<br>rafts for editing. Items not modified<br>t of receipt when successfully submi<br>it by selecting Submitted Applicatio | ITMITS SITE I<br>within 90 days are automatically d<br>tted to the DNR.<br>ns from the left side menu. | eleted.                                    |                                                                     |                                   |       |
|----------------------------------------------------------------------------------------------------|----------------------------------------------------------------------------------------------------|----------------------------------------------------------------------------------------------------|--------------------------------------------|---------------------------------------------------------------------|-----------------------------------|-------|
| Large format documents: If you                                                                                    | plan to submit an application in har                                                                                                    | d copy with documents that are l                                                                       | larger than 11x17, please also s           | submit a copy of the document in electronic f                       | ormat on digital media, such as a | CD.   |
|                                                                                                    |                                                                                                    |                                                                                                    | My Perr                                    | mit Applications                                                    |                                   |       |
| Step 1: Draft Permit Applica                                                                                      | itions                                                                                                    |                                                                                                    |                                            |                                                                     |                                   |       |
| Drojart Nama                                                                                                    | Annirant Full Name                                                                                                    | re. Instructions for a landowner and                                                                   | Reference Number                           | e a oran permit.                                                    | Share Application?                |       |
| Test                                                                                                    | representation                                                                                                    |                                                                                                    | ID4154-Tert                                |                                                                     | Assign Pole                       |       |
| test                                                                                                    |                                                                                                    |                                                                                                    | ID4330-test                                |                                                                     | Assign Role                       |       |
| Test                                                                                                    |                                                                                                    |                                                                                                    | PG1815-Test                                |                                                                     | Assign Role                       |       |
| test                                                                                                    |                                                                                                    |                                                                                                    | PG2048-test                                |                                                                     | Assian Role                       |       |
| khaf                                                                                                    |                                                                                                    |                                                                                                    | PG4744-khaf                                |                                                                     | Assign Role                       |       |
| kuyafkahfk                                                                                                    |                                                                                                    |                                                                                                    | P14444-gb                                  |                                                                     | Assign Role                       |       |
| gf                                                                                                    |                                                                                                    |                                                                                                    | P15841-gf                                  |                                                                     | Assign Role                       |       |
| K. TEST                                                                                                    | j, j                                                                                                    |                                                                                                    | WW-K. TEST-2017-08-25                      |                                                                     | Assign Role                       |       |
| Step 2: Signature Confirmat<br>ACTION REQUIRED: Check WAMS                                                        | ion Needed<br>amail account for email instructions to a<br>Applica                                                                                                    | complete this process. Note: if no en<br>nt Full Name                                                  | nail was recieved, see <u>Instructions</u> | for resending the signature confirmation email*<br>Reference Number |                                   | Da    |
| Project Name<br>There are no documents in th                                                                      |                                                                                                    |                                                                                                    |                                            |                                                                     |                                   |       |
| Project Name<br>There are no documents in th                                                                      | itted to the DNR                                                                                                    |                                                                                                    |                                            |                                                                     |                                   |       |
| Project Name<br>There are no documents in th<br>Permit Applications   Subm                                        | itted to the DNR                                                                                                    | 4                                                                                                    | solirant ful Name                          | Reference Number                                                    |                                   | Sanad |

Figure 12. My Permit Applications Page.

b. Select Start General Permit (Fig. 13).

| ePermitting            |                                             |   |
|------------------------|---------------------------------------------|---|
| Search                 | Waterway and Wetland Permit Applications    | _ |
| Submitted Applications |                                             |   |
| Public Notices         | Start General Permit                        | _ |
| Support                |                                             | _ |
| Ask for Help           |                                             | _ |
| Help Videos            | <ul> <li>Start Individual Permit</li> </ul> | _ |
| Permit Categories      |                                             |   |

Figure 13. Starting either a General or Individual Permit webpage.

c. Name your project and select **Habitat Structure-Fish Sticks** from list of activities shown in Fig. 14 on the application home page.

| Application                                                    | Attachments Payment Sign & Submit                                                                                                    |
|----------------------------------------------------------------|----------------------------------------------------------------------------------------------------|
| Permit Info                                                    | NOTE: Missing or incomplete fields are highlighted at the bottom of each page. You may save, close and return to your draft permit as often<br>as necessary to complete your application. If there are no updates in 90 days, your draft is <b>deleted</b> .                          |
| Project Name                                                   | Lake X Fish Sticks Project                                                                                                    |
|                                                                | You must enter a project name and select an activity to begin an application.                                                                                                    |
| To help us make a                                              | lecision in the shortest amount of time possible, the following information must be submitted:                                                                                                    |
| <ul> <li>Legible Site</li> </ul>                               | Map                                                                                                    |
| Create and                                                     | attach a project narrative                                                                                                    |
| Clear site p                                                   | iotographs                                                                                                    |
| Complete                                                       | Il displayed forms and fees.                                                                                                    |
| <ul> <li>Sign and Su</li> </ul>                                | omit form.                                                                                                    |
| The information in<br>drawings will help<br>the application is | cluded in these attachments is necessary for a complete application. A complete submittal with detailed<br>us make a decision about your permit application. Any applicable statutory review times do not begin until<br>received by the Department and is determined to be complete. |
| Please select you<br>eligibility standar                       | project activities to view the General Permit Eligibility Standards. If your project does not meet all of the<br>ds, you will need to apply for an Individual Permit.                                                                                                    |
| Waterway Activity                                              | 🗌 Boat ramp                                                                                                    |
|                                                                | Bridge - Clear span over streams                                                                                                    |
|                                                                | Culvert without professionally engineered design                                                                                                    |
|                                                                | Culvert with professionally engineered design                                                                                                    |
|                                                                | Dredging - Invasive or non-native species management                                                                                                    |
|                                                                | Dredging - Installation of utility crossing(s)                                                                                                    |
|                                                                | Dredging - Jetting aquatic plants                                                                                                    |
|                                                                | Dredging - Maintenance within a drainage district                                                                                                    |
|                                                                | Dredging - Maintenance of previously dredged area                                                                                                    |
|                                                                | Dredging - Removal of plant or animal nuisance deposits                                                                                                    |
|                                                                | Dredging - Stream (less than 25 yards)                                                                                                    |
|                                                                | Dry Fire Hydrant                                                                                                    |
|                                                                | □ Ford crossing of a stream                                                                                                    |
|                                                                | Grading                                                                                                    |
|                                                                | Habitat Structure - Fish crib                                                                                                    |
|                                                                | Habitat Structure - Fish half log                                                                                                    |
|                                                                | Habitat Structure - Fish sticks                                                                                                    |
|                                                                | <ul> <li>http://dnr.wi.gov/topic/waterwavs/documents/PermitDocs/GPs/GP6-FishSticks.odf</li> </ul>                                                                                                    |
|                                                                |                                                                                                    |

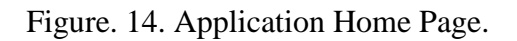

d. Select the gray Application button above Permit Info section where you entered in the project name and begin filling in the Section 1: Landowner Information – Section 4: Project or Site Location (information from 1a and 1b) (Fig. 15).

NOTE: While completing this portion of your application, make sure to frequently save using the blue save disc icon which appears towards the top left corner of the window.

| itate of Wisconsin<br>Department of Natural Resources<br>Inr.wi.gov                                                                                                    | W<br>Fo                                                                                                    | ater Resources A<br>m 3500-053 (R 8/15)                                                                                                    | pplicatio                                                           | n for Pro                                                                             | ject Permits                                                                                                    |
|----------------------------------------------------------------------------------------------------|----------------------------------------------------------------------------------------------------|----------------------------------------------------------------------------------------------------|---------------------------------------------------------------------|---------------------------------------------------------------------------------------|----------------------------------------------------------------------------------------------------|
| Notice: Pursuant to chs. 30 and 31, Wis. Stats.                                                                                                    | ., ch. 281, Wis. Stats, ar                                                                                                    | 1d s. 283.33, Wis. Stats., 1                                                                                                    | this form is u                                                      | used to apply                                                                         | for coverage                                                                                                    |
| inder the state construction site storm water ru                                                                                                    | unoff general permit, an                                                                                                    | id to apply for a state or f                                                                                                    | ederal permi                                                        | t or certificat                                                                       | ion for waterway                                                                                                    |
| nd wetland projects or dam projects. This for                                                                                                    | m and any required atta                                                                                                    | chments constitute the pe                                                                                                    | ermit applica                                                       | tion. Failure                                                                         | to complete and                                                                                                    |
| ubmit this application form may result in a fi                                                                                                    | ne and/or imprisonment                                                                                                    | or forfeiture under the p                                                                                                    | rovisions of a                                                      | applicable la                                                                         | ws including s.                                                                                                    |
| 83.91, Wis. Stats. Personal information colle                                                                                                    | cted will be used for ad                                                                                                    | ministrative purposes and                                                                                                    | d may be pro                                                        | vided to requ                                                                         | uesters to the                                                                                                    |
| xtent required by Wisconsin's Public Records                                                                                                    | s Laws (ss. 19.31-19.39                                                                                                    | , Wis. Stats.). This form i                                                                                                    | is required fo                                                      | r U.S. Army                                                                           | Corps of                                                                                                    |
| ingineers (ACOE) regulatory purposes pursua                                                                                                    | ant to 33 CF 325.                                                                                                    |                                                                                                    |                                                                     |                                                                                       |                                                                                                    |
| Read all instructions provided before con<br>Section 1: Landowner Information                                                                                                    | mpleting                                                                                                    |                                                                                                    |                                                                     |                                                                                       |                                                                                                    |
| Landowner Name (Organization, Entity or Name)                                                                                                    | )                                                                                                    | Authorized Representative                                                                                                    | e (Last Name,                                                       | First Name)                                                                           |                                                                                                    |
| Wisconsin DNR                                                                                                    |                                                                                                    | Darter                                                                                                    | Johnny                                                              |                                                                                       |                                                                                                    |
| Mailing Address                                                                                                    |                                                                                                    |                                                                                                    |                                                                     | State                                                                                 |                                                                                                    |
| 101 S Webster St                                                                                                    |                                                                                                    | Madiana                                                                                                    |                                                                     | WI V                                                                                  | Zip Gode                                                                                                    |
|                                                                                                    |                                                                                                    | madison                                                                                                    |                                                                     | *                                                                                     | 53703                                                                                                    |
| Email                                                                                                    |                                                                                                    | Phone Number (xxx-xxx-x                                                                                                    | 000X)                                                               | Alternative Pl                                                                        | hone Number                                                                                                    |
| johnny.darter@wisconsin.gov                                                                                                    |                                                                                                    | 608-266-2621                                                                                                    |                                                                     |                                                                                       |                                                                                                    |
| , ,                                                                                                    |                                                                                                    |                                                                                                    |                                                                     |                                                                                       |                                                                                                    |
| Section 2: Applicant/Information                                                                                                    | Select if same as la                                                                                                    | ndowner                                                                                                    |                                                                     |                                                                                       |                                                                                                    |
| Organization / Applicant Name                                                                                                    |                                                                                                    | Contact Person (Last Na                                                                                                    | me, First Nan                                                       | ne)                                                                                   |                                                                                                    |
| Wisconsin DNR                                                                                                    |                                                                                                    | Darter                                                                                                    | , John                                                              | iny                                                                                   |                                                                                                    |
| Mailing Address                                                                                                    |                                                                                                    | City                                                                                                    |                                                                     | State                                                                                 | Zip Code                                                                                                    |
| 101 S Webster St.                                                                                                    |                                                                                                    | Madison                                                                                                    |                                                                     | WI 🗸                                                                                  | 53703                                                                                                    |
|                                                                                                    |                                                                                                    |                                                                                                    |                                                                     |                                                                                       |                                                                                                    |
| Emeil                                                                                                    |                                                                                                    | Phone Number (vor vor                                                                                                    |                                                                     | Alternative P                                                                         | hone Number                                                                                                    |
| Email                                                                                                    |                                                                                                    | Phone Number (xxx-xxx-                                                                                                    | -xxxxx)                                                             | Alternative P                                                                         | hone Number                                                                                                    |
| Email<br>johnny.darter@wisconsin.gov                                                                                                    |                                                                                                    | Phone Number (xxx-xxx-<br>608-266-2621                                                                                                    | xxxx)                                                               | Alternative P                                                                         | hone Number                                                                                                    |
| Email<br>johnny.darter@wisconsin.gov<br>Section 3: Primary Project Contact                                                                                                    | Select if same as la                                                                                                    | Phone Number (xxx-xxx-<br>608-266-2621<br>mdowner                                                                                                    | xxxx)                                                               | Alternative P                                                                         | hone Number                                                                                                    |
| Email<br>johnny.darter@wisconsin.gov<br>Section 3: Primary Project Contact<br>Consultant or Plan Preparer Contractor A<br>Name (Organization or Entity)                                                                                                    | Select if same as la la la gent O Other - specify:                                                                                                    | Phone Number (xox-xox-<br>608-266-2621<br>Indowner<br>Contact Person (Last Na                                                                                                    | xxxx)<br>ame, First Na                                              | Alternative P                                                                         | hone Number                                                                                                    |
| Email<br>johnny.darter@wisconsin.gov<br>Section 3: Primary Project Contact<br>Consultant or Plan Preparer Contractor A<br>Name (Organization or Entity)<br>Wisconsin DNR                                                                                                    | ✓ Select if same as la<br>lgent ○ Other - specify:                                                                                                    | Phone Number (xox-xox-<br>608-266-2621<br>Indowner<br>Contact Person (Last Na<br>Darter                                                                                                    | ame, First Na                                                       | Alternative P<br>me)<br>nny                                                           | hone Number                                                                                                    |
| Email<br>johnny.darter@wisconsin.gov<br>ection 3: Primary Project Contact<br>Consultant or Plan Preparer Contractor A<br>Name (Organization or Entity)<br>Wisconsin DNR<br>Mailing Address                                                                                                    | Select if same as la ligent O Other - specify:                                                                                                    | Phone Number (xox-xox-<br>608-266-2621<br>Indowner<br>Contact Person (Last Na<br>Darter                                                                                                    | ame, First Na                                                       | Alternative P<br>me)<br>nny<br>State                                                  | hone Number                                                                                                    |
| Email<br>johnny.darter@wisconsin.gov<br>ection 3: Primary Project Contact<br>Consultant or Plan Preparer Contractor A<br>Name (Organization or Entity)<br>Wisconsin DNR<br>Mailing Address<br>101 S Webster St                                                                                                    | Select if same as la ligent O Other - specify:                                                                                                    | Phone Number (xox-xox-<br>608-266-2621<br>Indowner<br>Contact Person (Last Na<br>Darter<br>City<br>Madicon                                                                                                    | ame, First Na                                                       | Alternative P<br>me)<br>nny<br>State<br>WI                                            | Zip Code                                                                                                    |
| Email<br>johnny.darter@wisconsin.gov<br>ection 3: Primary Project Contact<br>Consultant or Plan Preparer Contractor A<br>Name (Organization or Entity)<br>Wisconsin DNR<br>Mailing Address<br>101 S Webster St.                                                                                                    | Select if same as la ligent O Other - specify:                                                                                                    | Phone Number (xox-xox-<br>608-266-2621<br>Indowner<br>Contact Person (Last Na<br>Darter<br>City<br>Madison                                                                                                    | ame, First Na                                                       | Alternative P<br>me)<br>nny<br>State<br>WI                                            | Zip Code<br>53703                                                                                                    |
| Email<br>johnny.darter@wisconsin.gov<br>ection 3: Primary Project Contact<br>Consultant or Plan Preparer Contractor A<br>Name (Organization or Entity)<br>Wisconsin DNR<br>Mailing Address<br>101 S Webster St.<br>Email                                                                                                    | Select if same as la<br>ligent O Other - specify:                                                                                                    | Phone Number (xxx-xxx-<br>608-266-2621<br>modewner<br>Contact Person (Last Na<br>Darter<br>City<br>Madison<br>Phone Number (xxx-xxx-)                                                                                                    | ame, First Na<br>Joh                                                | Alternative P<br>me)<br>nny<br>State<br>WI<br>Alternative F                           | Zip Code<br>53703                                                                                                    |
| Email<br>johnny.darter@wisconsin.gov<br>ection 3: Primary Project Contact<br>Consultant or Plan Preparer Contractor A<br>Name (Organization or Entity)<br>Wisconsin DNR<br>Mailing Address<br>101 S Webster St.<br>Email<br>johnny.darter@wisconsin.gov                                                                                                    | Select if same as 12                                                                                                    | Phone Number (xxx-xxx-<br>608-266-2621<br>mdowner<br>Contact Person (Last Na<br>Darter<br>City<br>Madison<br>Phone Number (xxx-xxx-<br>608-266-2621                                                                                                    | ame, First Na<br>Joh                                                | Alternative P<br>me)<br>nny<br>State<br>WI V<br>Alternative F                         | Zip Code<br>53703<br>Phone Number                                                                                                    |
| Email<br>johnny.darter@wisconsin.gov<br>Section 3: Primary Project Contact<br>Consultant or Plan Preparer Contractor A<br>Name (Organization or Entity)<br>Wisconsin DNR<br>Mailling Address<br>101 S Webster St.<br>Email<br>johnny.darter@wisconsin.gov<br>Section 4: Project or Site Location:                                                                                                    | Select if same as la<br>ligent O Other - specify:                                                                                                    | Phone Number (xxx-xxx-<br>608-266-2621<br>mdowner<br>Contact Person (Last Na<br>Darter<br>City<br>Madison<br>Phone Number (xxx-xxx-<br>608-266-2621                                                                                                    | ame, First Na<br>Joh                                                | Alternative P<br>me)<br>nny<br>State<br>WI<br>Alternative F                           | Zip Code<br>53703<br>Phone Number                                                                                                    |
| Email<br>johnny.darter@wisconsin.gov<br>ection 3: Primary Project Contact<br>Consultant or Plan Preparer Contractor A<br>Name (Organization or Entity)<br>Wisconsin DNR<br>Mailing Address<br>101 S Webster St.<br>Email<br>johnny.darter@wisconsin.gov<br>Section 4: Project or Site Location:<br>Project Name                                                                                                    | Select if same as la<br>Igent O Other - specify:                                                                                                    | Phone Number (xxx-xxx-<br>608-266-2621<br>mdowner<br>Contact Person (Last Na<br>Darter<br>City<br>Madison<br>Phone Number (xxx-xxx-<br>608-266-2621                                                                                                    | ame, First Na<br>Joh                                                | Alternative P<br>me)<br>nny<br>State<br>WI V<br>Alternative F                         | Zip Code<br>53703<br>Phone Number                                                                                                    |
| Email<br>johnny.darter@wisconsin.gov<br>ection 3: Primary Project Contact<br>Consultant or Plan Preparer Contractor A<br>Name (Organization or Entity)<br>Wisconsin DNR<br>Mailing Address<br>101 S Webster St.<br>Email<br>johnny.darter@wisconsin.gov<br>Section 4: Project or Site Location:<br>Project Name<br>Lake X Eich Sticks Project                                                                                                    | ✓ Select if same as la<br>ligent O Other - specify:<br>County<br>Washburn                                                                                                    | Phone Number (xxx-xxx-<br>608-266-2621<br>mdowner<br>Contact Person (Last Na<br>Darter<br>City<br>Madison<br>Phone Number (xxx-xxx-><br>608-266-2621                                                                                                    | ame, First Na<br>Joh                                                | Alternative P<br>me)<br>nny<br>State<br>WI V<br>Alternative F                         | Zip Code<br>53703<br>Phone Number                                                                                                    |
| Email<br>johnny.darter@wisconsin.gov<br>ection 3: Primary Project Contact<br>Consultant or Plan Preparer Contractor A<br>Name (Organization or Entity)<br>Wisconsin DNR<br>Mailing Address<br>101 S Webster St.<br>Email<br>johnny.darter@wisconsin.gov<br>Section 4: Project or Site Location:<br>Project Name<br>Lake X Fish Sticks Project                                                                                                    | ✓ Select if same as la<br>ligent O Other - specify:<br>County<br>Washburn                                                                                                    | Phone Number (xxx-xxx-<br>608-266-2621<br>móowner<br>Contact Person (Last Na<br>Darter<br>City<br>Madison<br>Phone Number (xxx-xxx-x)<br>608-266-2621                                                                                                    | ame, First Na<br>Joh<br>xccox)                                      | Alternative P<br>me)<br>nny<br>State<br>WI V<br>Alternative F<br>Township             | Division Number                                                                                                    |
| Email<br>johnny.darter@wisconsin.gov<br>ection 3: Primary Project Contact<br>Consultant or Plan Preparer Contractor A<br>Name (Organization or Entity)<br>Wisconsin DNR<br>Mailing Address<br>101 S Webster St.<br>Email<br>johnny.darter@wisconsin.gov<br>Section 4: Project or Site Location:<br>Project Name<br>Lake X Fish Sticks Project<br>Location Address / Description                                                                                                    | ✓ Select if same as la<br>ligent O Other - specify:<br>County<br>Washburn                                                                                                    | Phone Number (xxx-xxx-<br>608-266-2621<br>móowner<br>Contact Person (Last Na<br>Darter<br>City<br>Madison<br>Phone Number (xxx-xxx-x)<br>608-266-2621                                                                                                    | ame, First Na<br>Joh<br>City O<br>of City of S                      | Alternative P<br>me)<br>nny<br>State<br>WI V<br>Alternative F<br>Township O<br>POONER | Division States States |
| Email<br>johnny.darter@wisconsin.gov<br>ection 3: Primary Project Contact<br>Consultant or Plan Preparer Contractor A<br>Name (Organization or Entity)<br>Wisconsin DNR<br>Mailing Address<br>101 S Webster St.<br>Email<br>johnny.darter@wisconsin.gov<br>Section 4: Project or Site Location:<br>Project Name<br>Lake X Fish Sticks Project<br>Location Address / Description<br>located on public land that borders Lake X in                                                                                                    | ✓ Select if same as la<br>ligent O Other - specify:<br>County<br>Washburn<br>Spooner, WI                                                                                                    | Phone Number (xxx-xxx-<br>608-266-2621<br>móowner<br>Contact Person (Last Na<br>Darter<br>City<br>Madison<br>Phone Number (xxx-xxx-x<br>608-266-2621                                                                                                    | ame, First Na<br>Joh                                                | Alternative P<br>me)<br>nny<br>State<br>WI V<br>Alternative F<br>Township<br>POONER   | Diver Number                                                                                                    |
| Email johnny.darter@wisconsin.gov Consultant or Plan Preparer Contract Consultant or Plan Preparer Contractor A Name (Organization or Entity) Wisconsin DNR Mailing Address 101 S Webster St. Email johnny.darter@wisconsin.gov Section 4: Project or Site Location: Project Name Lake X Fish Sticks Project Location Address / Description located on public land that borders Lake X in                                                                                                    | ✓ Select if same as la<br>ligent O Other - specify:<br>County<br>Washburn<br>Spooner, WI                                                                                                    | Phone Number (xxx-xxx-<br>608-266-2621<br>mdowner<br>Contact Person (Last Na<br>Darter<br>City<br>Madison<br>Phone Number (xxx-xxx-<br>608-266-2621                                                                                                    | ame, First Na<br>Joh<br>ccox)                                       | Alternative P<br>me)<br>nny<br>State<br>WI<br>Alternative F<br>Township<br>POONER     | bone Number                                                                                                    |
| Email johnny.darter@wisconsin.gov ection 3: Primary Project Contact Consultant or Plan Preparer Contractor Name (Organization or Entity) Wisconsin DNR Mailing Address 101 S Webster St. Email johnny.darter@wisconsin.gov Section 4: Project or Site Location: Project Name Lake X Fish Sticks Project Location Address / Description located on public land that borders Lake X in Public Land Survey System (PLSS)- Pro of of Sect Select                                                                                                    | ✓ Select if same as la<br>igent O Other - specify:<br>County<br>Washburn<br>Spooner, WI<br>ovide the section, range, town<br>tion (XX) Township (XX)<br>28 N                                                   | Phone Number (xxx-xxx-<br>608-266-2621<br>indowner<br>Contact Person (Last Na<br>Darter<br>City<br>Madison<br>Phone Number (xxx-xxx-<br>608-266-2621<br>mship information and latitude<br>Range (XX)<br>E<br>28<br>I                                                    | ame, First Na<br>, Joh<br>coox)<br>of City of S<br>e and longitude  | Alternative P me) nny State WI Alternative F Township POONER in decimal deg           | hone Number                                                                                                    |
| Email johnny.darter@wisconsin.gov Section 3: Primary Project Contact Consultant or Plan Preparer Contractor Name (Organization or Entity) Wisconsin DNR Mailing Address 101 S Webster St. Email johnny.darter@wisconsin.gov Section 4: Project or Site Location: Project Name Lake X Fish Sticks Project Location Address / Description located on public land that borders Lake X in Public Land Survey System (PLSS)-Pro of of Sect Select                                                                                                    | ✓ Select if same as la<br>igent O Other - specify:<br>County<br>Washburn<br>Spooner, WI<br>ovide the section, range, town<br>tion (XX) Township (XX)<br>28 N                                                   | Phone Number (xxxxxxxxxxxxxxxxxxxxxxxxxxxxxxxxxxxx                                                                                                    | ame, First Na<br>Joh<br>City O<br>of City of S<br>e and longitude   | Alternative P                                                                         | hone Number<br>Zip Code<br>53703<br>Phone Number<br>Village<br>village<br>rees, if available.                                                                                                    |
| Email<br>johnny.darter@wisconsin.gov<br>Section 3: Primary Project Contact<br>Consultant or Plan Preparer Contractor A<br>Name (Organization or Entity)<br>Wisconsin DNR<br>Mailing Address<br>101 S Webster St.<br>Email<br>johnny.darter@wisconsin.gov<br>Section 4: Project or Site Location:<br>Project Name<br>Lake X Fish Sticks Project<br>Location Address / Description<br>located on public land that borders Lake X in<br>Public Land Survey System (PLSS)- Pro<br>of of Sect<br>Select V 1/4 Select V 1/4<br>If this site is not wholly contained in the quarter-quar                                                                                                | ✓ Select if same as la<br>igent Other - specify:<br>County<br>Washburn<br>Spooner, WI<br>ovide the section, range, town<br>tion (XX) Township (XX)<br>28 N<br>rter section, more description                   | Phone Number (xxx-xxx-<br>608-266-2621<br>Contact Person (Last Na<br>Darter<br>City<br>Madison<br>Phone Number (xxx-xxx-<br>608-266-2621<br>mship information and latitude<br>Range (XX)<br>Range (XX)<br>C<br>C<br>C<br>C<br>C<br>C<br>C<br>C<br>C<br>C<br>C<br>C<br>C | e and longitude                                                     | Alternative P                                                                         | Diver Number                                                                                                    |
| Email<br>johnny.darter@wisconsin.gov<br>Section 3: Primary Project Contact<br>Consultant or Plan Preparer Contractor A<br>Name (Organization or Entity)<br>Wisconsin DNR<br>Mailing Address<br>101 S Webster St.<br>Email<br>johnny.darter@wisconsin.gov<br>Section 4: Project or Site Location:<br>Project Name<br>Lake X Fish Sticks Project<br>Location Address / Description<br>located on public land that borders Lake X in<br>Public Land Survey System (PLSS)- Pro<br>of of Sect<br>Select V 1/4 Select V 1/4<br>If this site is not wholly contained in the quarter-quarter section                                                                                     | ✓ Select if same as la<br>igent Other - specify:<br>County<br>Washburn<br>Spooner, WI<br>ovide the section, range, tow<br>tion (XX) Township (XX<br>28 N<br>rter section, more description                     | Phone Number (xxx-xxx-<br>608-266-2621<br>Contact Person (Last Na<br>Darter<br>City<br>Madison<br>Phone Number (xxx-xxx-<br>608-266-2621                                                                                                    | ame, First Na<br>Joh<br>City O<br>of City of S<br>e and longitude   | Alternative P                                                                         | bone Number          Zip Code         53703         'hone Number         'Village         village         rees, if available.         itude(-xx.xxxxx)                                                                                                    |
| Email johnny.darter@wisconsin.gov ection 3: Primary Project Contact Consultant or Plan Preparer Contractor Name (Organization or Entity) Wisconsin DNR Mailing Address 101 S Webster St. Email johnny.darter@wisconsin.gov Section 4: Project or Site Location: Project Name Lake X Fish Sticks Project Location Address / Description located on public land that borders Lake X in Public Land Survey System (PLSS) - Pro of of Sect Select if this site is not wholly contained in the quarter-quarter Contained on quarter-quarter section (atterways: Provide the name(s) of closed                                                                                         | ✓ Select if same as la<br>igent Other - specify:<br>County<br>Washburn<br>Spooner, WI<br>ovide the section, range, tow<br>tion (XX) Township (XX)<br>28 N<br>rter section, more description<br>t water bodies: | Phone Number (xxx-xxx-<br>608-266-2621<br>Contact Person (Last Na<br>Darter<br>City<br>Madison<br>Phone Number (xxx-xxx-<br>608-266-2621<br>mship information and latitude<br>Range (XX)<br>Range (XX)<br>C E<br>C W I<br>C M V                                         | ame, First Na<br>, Joh<br>City O<br>of City of S<br>e and longitude | Alternative P                                                                         | bone Number          Zip Code         53703         'hone Number         'Nillage         village         rees, if available.         itude(-xx.xxxxx)                                                                                                    |
| Email<br>johnny.darter@wisconsin.gov<br>ection 3: Primary Project Contact<br>Consultant or Plan Preparer Contractor A<br>Name (Organization or Entity)<br>Wisconsin DNR<br>Mailing Address<br>101 S Webster St.<br>Email<br>johnny.darter@wisconsin.gov<br>Section 4: Project or Site Location:<br>Project Name<br>Lake X Fish Sticks Project<br>Location Address / Description<br>located on public land that borders Lake X in<br>Public Land Survey System (PLSS)-Pro-<br>of of Sect<br>Select V 1/4 Select V 5/4<br>If this site is not wholly contained in the quarter-quarter<br>Contained on quarter-quarter section<br>/aterways: Provide the name(s) of closed<br>ske X | ✓ Select if same as la<br>igent Other - specify:<br>County<br>Washburn<br>Spooner, WI<br>ovide the section, range, tow<br>tion (XX) Township (XX)<br>28 N<br>rter section, more description<br>t water bodies: | Phone Number (xox-xox-<br>608-266-2621<br>Contact Person (Last Na<br>Darter<br>City<br>Madison<br>Phone Number (xox-xox-<br>608-266-2621<br>mship information and latitude<br>Range (XX)<br>E<br>28<br>W<br>I<br>a:                                                     | ame, First Na<br>Joh<br>City O<br>of City of S<br>e and longitude   | Alternative P                                                                         | Diver Number                                                                                                    |

Figure 15. Section 1 through 4 of the Water Resources Application for Project Permits (WRAPP) form.

e. Based on the information gathered under Step 1h. select the appropriate option on Section 5 of the WRAPP form (Fig. 16).

| Water Resources Application for Project Permits<br>Form 3500-053 (R. 8/15) Page 2 of 3                                                                                                    |
|----------------------------------------------------------------------------------------------------|
| Section 5: Wetlands                                                                                                    |
| f a wetland is present at a project site and permit approvals are sought through the waterway and wetland program or storm water<br>rogram, the department requires that a wetland delineation that accurately shows the location of a wetland is submitted with an<br>pplication. A wetland delineation needs to be verified/concurred with before the application can be submitted or be considered a<br>complete application |
| s a wetland present in the project area? 〇 Yes 🖲 No                                                                                                    |
| If yes, select all sources of information used and attach supporting report or documentation                                                                                                    |
| <ul> <li>A copy of your wetland delineation and a <u>Wetland Confirmation Service</u> concurrence letter (wetland boundary verification service offered for a fee from the department)</li> <li>An assured delineator's wetland delineation report</li> </ul>                                                                                                    |
| Ob. An <u>assured defineation</u> and an Army Corps of Engineers consurrance latter                                                                                                    |
| Oc. A copy of your wehand defineation and an Army corps of Engineers concurrence letter                                                                                                    |
| Od. For Office of Energy or Transportation projects only- a copy of your correspondence with a<br><u>WDNR Office of Energy Water Management Specialist</u> or <u>WDNR Transportation Liaison</u> regarding your wetland                                                                                                    |
| review/ concurrence.                                                                                                    |
| If no, please select one of the following items showing that a wetland is not present within the project boundaries:                                                                                                    |
| <ul> <li>A letter from the department's <u>Wetland Identification Program</u> stating wetlands are not present or the activity<br/>proposed in the wetland is exempt under NR 103.06(4)</li> </ul>                                                                                                    |
| O b. A letter from an assured delineator stating wetlands are not present                                                                                                    |
| $\odot$ <sub>c.</sub> Documentation showing that each of these resources were reviewed for wetland absence:                                                                                                    |
| i. Surface Water Data Viewer- Wisconsin Wetland Inventory                                                                                                    |
| ii. Surface Water Data Viewer- Wisconsin Indicator layer                                                                                                    |
| iii. Surface Water Data Viewer- Digital Topographic map layer or aerial photo indicating if waterways, drainage ways, ditches, depressions, or standing water are within project boundary                                                                                                    |
| $\bigcirc$ d. Show that the project limits are entirely in existing paved, graveled, or concrete areas                                                                                                    |
| <ul> <li>A copy of your correspondence with a <u>WDNR Office of Energy Water Management Specialistor</u><br/><u>WDR Transportation Liaison</u> regarding the status of your wetland review</li> </ul>                                                                                                    |
| (Please note that if the information provided is incorrect or incomplete, the overall permit application may be considered incomplete and may be returned to the applicant.)                                                                                                    |

Figure 16. Section 5 Wetlands on the WRAPP form.

f. Based on the information gathered under Step 1i. select the appropriate option on Section 6 of the WRAPP form (Fig. 17).

| Section 6: Endangered or Threat           | ened Resources                                                                        |
|-------------------------------------------|---------------------------------------------------------------------------------------|
| Has the presence of endangered or the     | nreatened resources been evaluated according to protocols developed by the DNR Bureau |
| of National Heritage Conservation (I      | BNHC) http://dnr.wi.gov/topic/ERReview                                                |
| If Yes, select how the evaluation         | was completed and attach supporting report or documentation:                          |
| 🔄 a. Endangered Resources Pre             | liminary Assessment from the Public Portal                                            |
| b. Certified ER Review Lette              | r - specify: ERR- (example ERR-15-123                                                 |
| 🔄 <sub>c.</sub> Broad Incidental Take Per | mit /Authorization -specify (e.g. No / Low Impact Activities, Grassland & Savanna     |
| Management, etc.):                        |                                                                                       |
| ✓ d Other: DNR biologist eval             | uated ER resources at site                                                            |

Figure 17. Section 6 Endangered or Threatened Resources on the WRAPP form.

g. Enter the anticipated dates that the project will occur and date of photographs to be added in the attachments section. It also provides instructions for how to write your project narrative. (Fig. 18)

| Section 7: Project Information (Attach additional sheets as                                                                                           | necessary)                                                        |
|----------------------------------------------------------------------------------------------------|-------------------------------------------------------------------|
| Anticipated Project Start Date:<br>1/1/2016                                                                                                    | Projected Project End Date: 3/31/2016                             |
| Photos: Provide photographs of the "before" condition.                                                                                                | Date of Photographs: 7/24/2015                                    |
| Narrative of the Project:<br>Provide a one to two paragraph description of the propose<br>intended use(s) of the project. Include this in the attachm | ed project, including land and water alterations and ent section. |

Figure 18. Section 7 Project Information on the WRAPP form.

 h. Section 8 verifies that you provided accurate information, explains some legal obligations of the permit, and that you are going to sign the permit application electronically. This is also available as the Terms and Conditions on the Signature page when you are signing and submitting the application to the DNR. (Fig. 19 & 28)

| Section 8: Certification and Permissions                                                                                                    |                                                                                                    |
|----------------------------------------------------------------------------------------------------|----------------------------------------------------------------------------------------------------|
| Certification: I hereby certify that I am the owner or authorized representative of the owner of this Permit Application. I certify that the information contained in this form and attachments the project will be in compliance with all permit conditions. I understand that failure to comply the permit may result in permit revocation and a fine and/or imprisonment or forfeiture under | of the property which is the subject<br>s is true and accurate. I certify that<br>with any or all of the provisions of<br>the provisions of applicable laws. |
| Permission: I hereby give the Department permission to enter and inspect the property at renotice and application, and to determine compliance with any resulting permit coverage.                                                                                                    | easonable times, to evaluate this                                                                                                    |
| Signed Electronically                                                                                                    |                                                                                                    |
| Signature of Landowner / Authorized Representative – For Stormwater applications,<br>signature of landowner is required. Authorized representative is not sufficient.                                                                                                    | Date Signed                                                                                                    |
|                                                                                                    |                                                                                                    |
|                                                                                                    |                                                                                                    |
|                                                                                                    |                                                                                                    |

Figure 19. Certification and Permissions on the WRAPP form.

- i. The Validation Summary is present to check your application for missing information or errors. This summary tells you where an issue exists and what needs to be corrected (Fig. 20). Required fields are indicated with a red asterisk, and to clear out errors, update the information and then either click Save or click the Press to Refresh Missing Items button. It appears at the bottom of the Application page.
- j. You can navigate between the **Application** and **Attachments** pages as much as needed to in order to complete your application.

|                                      | Missing Items        |                    |            |  |   |
|--------------------------------------|----------------------|--------------------|------------|--|---|
| Validation Summary<br>Section 1 & 2: | :                    |                    |            |  |   |
|                                      |                      |                    |            |  |   |
|                                      |                      |                    |            |  |   |
| Section 4, 5 & 6                     |                      |                    |            |  |   |
|                                      |                      |                    |            |  |   |
|                                      |                      |                    |            |  |   |
|                                      |                      |                    |            |  |   |
| Other errors:                        |                      |                    |            |  |   |
| Section 6: You mus                   | enter a value for 'C | )ther' screening r | esources., |  |   |
|                                      |                      |                    |            |  |   |
|                                      |                      |                    |            |  | _ |
|                                      |                      |                    |            |  |   |
|                                      |                      |                    |            |  |   |
| Save                                 | Home                 | Attachments        |            |  |   |

Figure 20. Validation Summary Section of WRAPP form.

k. Navigate to the **Attachments** page where the list of required attachments will be displayed for all of the project activities that were selected on the application home page. (Fig. 20 & 21)

| Save                                                                                                    | Do not close your work until you SAVE. Close                                                                                                    |
|----------------------------------------------------------------------------------------------------|----------------------------------------------------------------------------------------------------|
| Att                                                                                                    | achments and Checklists                                                                                                    |
| Home Payment                                                                                                    |                                                                                                    |
| Please recognize that you are responsib                                                                                                    | ole for obtaining all necessary local (e.g. city, town, village or county) and U.S. Army Corps of                                                                                                    |
| Engineer permits or approvals in addition<br>The information included in this checklist is<br>a decision about your permit application. A<br>and is determined to be complete. | In to any applicable state permits prior to commencing any work at the project site.<br>Inecessary for a complete application. A complete submittal with detailed drawings will help us make<br>any applicable statutory review times do not begin until the application is received by the Department |
| To help us make a decision in the shortest<br>Attach a Legible Site Map<br>Attach Clear photographs<br>Complete all displayed forr<br>Pay fee online<br>Sign and Submit form.  | amount of time possible, the following information must be submitted:                                                                                                    |
| Main Permit Application                                                                                                    | Edit Form                                                                                                    |
|                                                                                                    | Completion Status: Complete                                                                                                    |
| Upload Required Attachment                                                                                                    | s (15 MB file limit) - Help reduce file size and trouble shoot file uploads                                                                                                    |
| *indicates completion of this item i                                                                                                    | is required<br>e the 'Click here to attach file ' link                                                                                                    |
| Legible Site map                                                                                                    | <ul> <li>Olick here to attach a file</li> </ul>                                                                                                    |
| Plana and Casaifiantiana                                                                                                    |                                                                                                    |
| Flans and Specifications                                                                                                    | Olick here to attach a file                                                                                                    |
| Project Narrative                                                                                                    | Olick here to attach a file*                                                                                                    |
| Ownership Documents                                                                                                    | Ick here to attach a file*                                                                                                    |
|                                                                                                    |                                                                                                    |
|                                                                                                    |                                                                                                    |

Figure 21. Top portion of Attachments page.

| Section 5 - Wetland                                                                         | Surface Water Dataviewer Wetland Inventory Layer                                                               |
|---------------------------------------------------------------------------------------------|----------------------------------------------------------------------------------------------------|
| Assessment Method<br>(Will be required after June 2016)                                     | $\circledast$ Click here to attach a file                                                                      |
| Section 5: Wetland Assessment                                                               | - Add more documents if required                                                                               |
| Section 6 - Endangered or                                                                   | Other documentation                                                                                            |
| Threatened<br>Resources Screening                                                           |                                                                                                    |
| Section 6 - Add more documents                                                              | s if required                                                                                                  |
| Site Photos                                                                                 | Ick here to attach a file*                                                                                     |
| Insert More Photos                                                                          |                                                                                                    |
| Other Items                                                                                 | Olick here to attach a file                                                                                    |
| Insert Additional Other Items<br>(Click insert to add additio<br>down arrow appears, select | nal attachments. Use your cursor to hover over the file name field. When the drop<br>ct insert or remove item) |
| *indicates completion of this item i                                                        | is required                                                                                                    |
| Press to Refresh Missing Items                                                              |                                                                                                    |
| Missing Items:                                                                              |                                                                                                    |
|                                                                                             | ecifications. You must add proof of ownership. You must add a project parrative. You                           |

Figure 22. Lower portion of Attachments page.

- 1. When there are no missing items on the **Application** or **Attachments** pages, you will be able to navigate to **Payment.**
- m. Update the number of activities to generate the total due for the project or indicate if the project if fee exempt.
  - i. If applying for only Fish Sticks on one waterbody, enter "1." (*if the project is not fee exempt, skip to step 3n for Payment instructions*)

| Home                                                                                                    |                                                                                                    |
|----------------------------------------------------------------------------------------------------|----------------------------------------------------------------------------------------------------|
|                                                                                                    |                                                                                                    |
|                                                                                                    |                                                                                                    |
| Waterway and                                                                                                    | Wetlands                                                                                                    |
| Fee Type                                                                                                    | Number of Activities Subtotal                                                                                                    |
| Waterway Permit                                                                                                    | 0 0                                                                                                    |
| Wetland Permit                                                                                                    | 0 0                                                                                                    |
| After-the-fact completed. Fee i                                                                                                    | application for permits or approvals submitted after work has been commenced or<br>s twice the usual fee.                                                                                                    |
| Total Due                                                                                                    | \$0                                                                                                    |
| Note: a 2.5% conver                                                                                                    | nience fee is added for credit card payments.                                                                                                    |
| Questions about fe                                                                                                    | es ? http://dnr.wi.gov/topic/waterways/all_about_permits/feesheet.pdf                                                                                                    |
| activity for which y<br>applying.<br>Please update the<br><u>Activity Type</u><br>Waterway                                                                       | Su are<br>Number of Activities column to match the actual quantity of activities by type for your project.<br>Application Fee<br>\$ 303 per activity ( location                                                                                                    |
| Wetland                                                                                                    | \$500 per activity / location                                                                                                    |
| Wetland<br>Activity Type<br>Wetland General Pe<br>(Wetland Disturbance - Res<br>Commercial Development)                                                          | \$ 500 per activity / location<br>\$ 500 per activity / location<br>Surcharge Fee<br>strmit Surcharge \$ 200 per activity for wetland fills up to 0.1 acre<br>\$ 300 per activity for wetland fills greater than 0.1 acre                                                                                                    |
| Wetland<br>Activity Type<br>Wetland General Pe<br>(Wetland Disturbance - Res<br>Commercial Development<br>Pay Online                                             | s Job per activity / location<br>\$ 500 per activity / location<br><u>Surcharge Fee</u><br>strmit Surcharge<br>s 200 per activity for wetland fills up to 0.1 acre<br>\$ 300 per activity for wetland fills greater than 0.1 acre<br>providential / Industrial / S 300 per activity for Municipal Transportation Fee Exempt                                                                                                    |
| Wetland<br><u>Activity Type</u><br>Wetland General Pe<br>(Vetland Disturbance - Res<br>commercial Development<br>Pay Online<br>To pay for your pern              | \$ 500 per activity / location<br>\$ 500 per activity / location<br>Surcharge Fee<br>ermit Surcharge<br>\$ 200 per activity for wetland fills up to 0.1 acre<br>\$ 300 per activity for wetland fills greater than 0.1 acre<br>project or Municipal Transportation Fee Exempt<br>nit, enter one the number of activities you are applying for in the Fee Type section.                                                              |
| Wetland <u>Activity Type</u> Wetland General Pr (Wetland Disturbance - Res commercial Development Pay Online To pay for your perr Agent: Submit pay a signature. | s 500 per activity / location<br><u>Surcharge Fee</u><br>ermit Surcharge \$ 200 per activity for wetland fills up to 0.1 acre<br>\$ 300 per activity for wetland fills greater than 0.1 acre<br>project or Municipal Transportation Fee Exempt<br>nit, enter one the number of activities you are applying for in the Fee Type section.<br>ment and then "Save" this application prior to closing it or notifying the applicant for |

Figure 23. Payment screen to update the number of activities, if not fee exempt.

- ii. Fee exempt projects must meet one of the following conditions:
  - 1.Receiving State or Federal funding
    - a. Please upload a copy of the signed grant agreement or cover letter on the funding agency's letterhead discussing the grant award to the **Attachments** page.
  - 2.Project is being conducted by the WI DNR and WI DNR is listed on the WRAPP form under Section 1, 2 and/or 3.
  - 3.Project is for additional fish sticks on a lake that has received a permit within the past 5 years.
    - a. Please upload a copy of the previously submitted permit to the **Attachments** page.
  - 4.If the project qualifies for fee exemption, follow the 4 steps below in the special section for fee exempt projects and navigate to the **Signature** page.

### SPECIAL SECTION DIRECTIONS FOR FEE EXEMPT PROJECTS ONLY

- 1. Update the number of activities on Fig. 23 so that all areas say "0"
- 2. Select the **Federal & State Project or Municipal Transportation Fee Exempt** button.
- Enter short description of why the project is fee exempt and contact information. (Fig 24)

|                                                                                                    | Close                                                                                                    |
|----------------------------------------------------------------------------------------------------|----------------------------------------------------------------------------------------------------|
| Federal & State P                                                                                                    | Project or Municipal Transportation                                                                                                    |
| I                                                                                                    | Fee Exempt Project                                                                                                    |
| Payment Screen Si                                                                                                    | gn & Submit                                                                                                    |
|                                                                                                    |                                                                                                    |
| Project is on Dept. of Natural Re                                                                                                    | ssources Property being pay for by NAWCA funds (Fed. FWS)<br>g State and/or Federal funding or is a Municipal Transportation Project<br>ation fees.                                                                                    |
| Project is on Dept. of Natural Re<br>I certify that this project is receivin<br>and is thus exempt from permit applica<br>Please enter the contact information in<br>Name:                                                      | ssources Property being pay for by NAWCA funds (Fed. FWS)<br>g State and/or Federal funding or is a Municipal Transportation Project<br>ation fees.<br>n case additional information is required:<br>Bryan Woodbury                    |
| Project is on Dept. of Natural Re<br>I certify that this project is receivin<br>and is thus exempt from permit applica<br>Please enter the contact information in<br>Name:<br>Contact Type:                                     | ssources Property being pay for by NAWCA funds (Fed. FWS) g State and/or Federal funding or is a Municipal Transportation Project ation fees. n case additional information is required: Bryan Woodbury Government Agency              |
| Project is on Dept. of Natural Re<br>I certify that this project is receivin<br>and is thus exempt from permit applica<br>Please enter the contact information in<br>Name:<br>Contact Type:<br>Phone Number (Include Area Code) | ssources Property being pay for by NAWCA funds (Fed. FWS) g State and/or Federal funding or is a Municipal Transportation Project ation fees. n case additional information is required: Bryan Woodbury Government Agency 920-832-1804 |

Figure 24. Fee Exemption information.

- 4. Click Sign and Submit button and Skip to Step 3q on page 23.
- n. Choose the **Complete Payment at US Bank** button. Payment is collected through US Bank and can be submitted as either a credit/debit card or as an eCheck. If another login screen appears, choose the option to check out without registering as this is a different login information than your WAMS ID. Figure 25 shows a sample of the billing information entry screen with the amount due for an invoice.

| e-Paym                                                                 | ent Services                                |                                                           |
|------------------------------------------------------------------------|---------------------------------------------|-----------------------------------------------------------|
| Make a Payment                                                         |                                             |                                                           |
| My Payment - DNR - Water Division                                      | Permits                                     |                                                           |
| DNR - Water Div Volume Permits                                         |                                             |                                                           |
| Amount Due<br>Invoice Number                                           | \$733.00<br>WP-00000491                     |                                                           |
| Reference Number                                                       | WP-00000491                                 |                                                           |
| Payment Information                                                    |                                             |                                                           |
| Frequency                                                              | One Time                                    |                                                           |
| Payment Amount                                                         | \$733.00<br>Pay now                         |                                                           |
| Payment Date                                                           | ray now                                     |                                                           |
| Contact Information                                                    |                                             |                                                           |
| First Name                                                             |                                             |                                                           |
| Last Name                                                              |                                             |                                                           |
| Company                                                                | (Optional)                                  |                                                           |
| Address 1                                                              |                                             |                                                           |
| Address 2                                                              | (Optional)                                  |                                                           |
| City/Town                                                              |                                             |                                                           |
| State/Province/Region                                                  |                                             |                                                           |
| Zip/Postal Code                                                        |                                             |                                                           |
| Country                                                                |                                             |                                                           |
| Phone Number                                                           |                                             |                                                           |
| Email Address                                                          |                                             |                                                           |
|                                                                        | Become a Registered User                    |                                                           |
| ayment Method                                                          | Select                                      |                                                           |
| Payment Method                                                         | Credit/Debit Card                           |                                                           |
| Card Number                                                            |                                             |                                                           |
| Expiration Date                                                        | Month V Year V                              |                                                           |
| Card Security Code                                                     | (a)                                         |                                                           |
| Card Billing Address                                                   | Use my contact information                  | address                                                   |
|                                                                        | <ul> <li>Use a different address</li> </ul> |                                                           |
| convenience fee will be charged for this to<br>r confirm your payment. | ransaction. This fee amount wil             | display on the next page where you will be able to cancel |
| Constitution of Constitution                                           |                                             |                                                           |

Figure 25. View of US Bank Payment entry screen.

o. When payment is finished an email transaction summary with a confirmation code will be sent the email entered with the US Bank billing information. (Fig. 26)

| From: " <u>DNRFINANCEEPYMT@wisconsin.gov</u> " < <u>noreply@epymtservice.com</u> ><br>To: <u>b.sufferm@att.net</u><br>Sent: Thu, June 28, 2012 3:11:26 PM<br>Subject: Payment Confirmation for DNR - Water Div Volume Permits              |
|----------------------------------------------------------------------------------------------------|
| *** PLEASE DO NOT RESPOND TO THIS EMAIL ***                                                                                                    |
| Thank you for your payment.                                                                                                    |
| This email is to confirm your payment submitted on Jun-28-2012 for DNR - Water Div Volume Permits.<br><u>Confirmation Number: WS2WT1000261511</u><br>Payment Amount: \$24.50<br>Scheduled Payment Date: Jun-28-2012<br>Amount Due: \$24.50 |
| Payer Name: Brian Suffern<br>Credit Card Number: XXXXXXXXXXXXX4392<br>Credit Card Type: VISA<br>Approval Code: 02849B                                                                                                    |
| Merchant: DNR Finance<br>Website: <u>http://dnr.wi.gov/epay/</u>                                                                                                    |
| If you have questions about this payment or need assistance, please view the payment online at <a href="http://dnr.wi.go">http://dnr.wi.go</a><br>7497                                                                                     |
| Thank you for using the Wisconsin DNR - Water Div electronic payment system.                                                                                                    |
|                                                                                                    |

Figure 26. Example of email transaction summary with a confirmation code.

p. Copy the confirmation code and paste it into the area on the **Payment** screen. (Fig. 27)

|          | 800                                                              | wp-1233                          | nunice Nur                         |                                                            |                                                                |                             |                                        |
|----------|------------------------------------------------------------------|----------------------------------|------------------------------------|------------------------------------------------------------|----------------------------------------------------------------|-----------------------------|----------------------------------------|
|          | 000                                                              |                                  | nvoice ivui                        | ral Resources I                                            | artment of Natu                                                | in Depar                    | isconsi                                |
|          | 800                                                              |                                  | Total                              |                                                            |                                                                |                             |                                        |
|          |                                                                  |                                  |                                    |                                                            |                                                                | nt:                         | nportan                                |
|          | our payment history.                                             | e loss o                         | will caus                          | ithout saving                                              | g this page w                                                  | losing                      | • Cl                                   |
|          | ts.                                                              | d paym                           | l for credi                        | fee is added                                               | convenience                                                    | 2.5% c                      | • A                                    |
|          | ermit.                                                           | mit you                          | sign and                           | os below and                                               | all three step                                                 | ollow a                     | • Fo                                   |
|          | 89                                                               | /T012345                         | er v                               | ation Numb                                                 | nter Confirm                                                   | Ent                         | TEP 2                                  |
| DNR-     | on from DNRFINANCEEPYMNT with a DNR<br>r into the box above.     | il confirn<br>tion nun           | receive an<br>15 digit tra         | TEP 1, you will<br>ject line. Enter                        | ng payment in S<br>Ime Permits sub                             | mpleting<br>iv Volum        | pon con<br>/ater Div                   |
|          |                                                                  |                                  | ]                                  | ubmit                                                      | Sign & S                                                       |                             | TEP 3                                  |
|          |                                                                  |                                  | ]                                  |                                                            | -                                                              |                             |                                        |
|          |                                                                  |                                  |                                    |                                                            |                                                                |                             |                                        |
|          |                                                                  |                                  |                                    |                                                            |                                                                |                             |                                        |
| reserves | he applicant of financial responsibility and the DNR reserv      | oes not rele                     | applicant to the                   | nds from the permit a                                      | collect and transfer fu                                        | Bank to co                  | lure of US I                           |
|          |                                                                  |                                  |                                    |                                                            | and discussion                                                 |                             |                                        |
| C        | 39<br>on from DNRFINANCEEPYMNT with a [<br>r into the box above. | TO12345<br>I confirn<br>tion nun | er v<br>receive an<br>15 digit tra | ation Numb<br>TEP 1, you will<br>ject line. Enter<br>ubmit | nter Confirm<br>ng payment in S<br>Ime Permits sub<br>Sign & S | Ent<br>mpleting<br>iv Volum | TEP 2<br>pon con<br>/ater Dir<br>TEP 3 |

Figure 27. Entry screen for the confirmation number.

- q. Choose the Sign and Submit button.
- r. Read over the **Terms and Conditions** and select the check box next to the signature area. This will fill in an eSignature using your WAMS ID user name and a time/date stamp. This is the same information that appears under Section 8 on the WRAPP form. (Fig. 19 & 28)

|                                                                                                    | Clear Signatures                                                                                                    |
|----------------------------------------------------------------------------------------------------|----------------------------------------------------------------------------------------------------|
| Steps to Complete the                                                                                                    | e signature process                                                                                                    |
| <ol> <li>Read and Accept</li> </ol>                                                                                                    | the Terms and Conditions                                                                                                    |
| <ol><li>Press the Submit</li></ol>                                                                                                    | to the DNR button                                                                                                    |
| You will receive an ack                                                                                                    | nowledgement email upon completing these steps.                                                                                                    |
| Terms and Conditions                                                                                                    |                                                                                                    |
| Permit Application. I certify that<br>comply with any or all of the pro-<br>the provisions of applicable law<br>Permission: I hereby give the [ | at i am the owner of aduratized representative of the owner of the property which is the subject of this<br>the information contained in this form and attachments is true and accurate. I understand that failure to<br>ovisions of the permit may result in permit revocation and a fine and/or imprisonment or forfeiture under<br>s.<br>Decompany terministics to only and inspect the property at researched times, to evaluate this pation and |
| application, and to determine o                                                                                                    | repartment permission to enter and inspect the property at reasonable times, to evaluate this horize and<br>compliance with any resulting permit coverage.                                                                                                    |
| application, and to determine o<br>NOTE: For security purpose<br>WAMS ID. This may be a dif<br>click <u>HERE</u> .                              | es all email correspondence will be sent to the address you used when registering your ferent email than that provided in the application. For information on your WAMS account                                                                                                    |
| application, and to determine of NOTE: For security purpose WAMS ID. This may be a diff click <u>HERE</u> .                                     | is all email correspondence will be sent to the address you used when registering your ferent email than that provided in the application. For information on your WAMS account                                                                                                    |

Figure 28. Terms and conditions and signing the application.

- s. Choose the Sign and Submit to DNR button to submit the application to DNR.
- t. Receive Confirmation Email saying that application has successfully been submitted to the DNR (Fig. 29) to the email address associated with the WAMS ID that signed and submitted the application.
  - Here you will be able to print or save a copy of the finished application if desired.

Subject: A permit application has been signed and submitted using your credentials

You have successfully signed and submitted your application for processing. Please review the printable version of your application below. Now that your appliction has been submitted to the DNR, it can not be altered or resent.

Save a Copy of your application: Printable Signed Application

After 3-5 working days you may track the status of your permit at <u>Search Applications</u>. An application does not appear in the online tracking status until it is routed from the Department of Natural Resource's central intake to a Department of Natural Resource's reviewer.

Depending on your permit type, you may receive other communication from the Department of Natural Resources.

NOTE: If you suspect someone has submitted an application without your consent, please notify the Wisconsin Department of Natural Resources through the issue submission process.

Figure 29. Example confirmation of application submittal email.

#### **Step 4: Your fish sticks permit**

a. When you receive your approved permit, it will be a letter from a Water Management Specialist (WMS) and the permit. Examples of this documentation appear below in Fig. 30 and 31.

State of Wisconsin <u>DEPARTMENTOF NATURAL RESOURCES</u> Cumberland Service Center 1341 2<sup>nd</sup> Avenue, Box 397 Cumberland, WI 54829

Scott Walker, Governor Cathy Stepp, Secretary Telephone 608-266-2621 Toll Free 1-888-936-7463 TTY Access via relay - 711

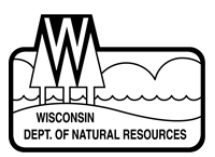

GP-NO-2011-3-07223

Johnny Darter Maple St.

Spooner, WI 54801

February 13, 2011

Figure 30. The top of a permit letter received with fish sticks permit.

## STATE OF WISCONSIN DEPARTMENT OF NATURAL RESOURCES

Habitat Structure PERMIT GP-NO-2011-3-07223

Johnny Darter is hereby granted under Section 30.12(3m), Wisconsin Statutes, a permit to place fish habitat structures on the bed of Lake X, in the Town of Lake X, County, also described as being in the SW1/4 of the NE1/4 of Section 24, Township 36 North, Range 13 West, subject to the following conditions:

#### PERMIT

- 1. You must notify Dan Harrington at phone (715) 635-4097 before starting construction and again not more than 5 days after the project is complete.
- 2. You must complete the project as described on or before February 13, 2015. If you will not complete the project by this date, you must submit a written request for an extension prior to the expiration date of the permit. Your request must identify the requested extension date and the reason for the extension. A permit extension may be granted, for good cause, by the Department. You may not begin or continue construction after the original permit expiration date unless the Department grants a new permit or permit extension in writing.

Figure 31. The top portion of the general permit received after DNR review. The permit will follow the permit letter.